# Kople deg til internett

### PC/MAC:

Klikk på WiFi-ikonet nede i høgre hjørnet (PC) eller oppe i høgre hjørnet (Mac) og vel

"VLFK". Skriv inn brukarnamnet og passordet ditt.

iPhone: Opne WiFi-innstillinga og vel "VLFK". Skriv inn brukarnamnet og passordet ditt og trykk "**Koble til**". Då vil det kome opp ei side der du må godkjenne sertifikatet til nettverket. Trykk på Godkjenn-knappen oppe til høgre og du vil bli kopla til nettet.

(Av og til må man gjerne klikke "Koble til" 3-4 gongar før ein blir kopla til nettet)

|          | Oppgi passordet til «VLFK» |           |
|----------|----------------------------|-----------|
| Avbryt   | Oppgi passord              | Koble til |
| Brukerna | avn                        |           |
| Passord  |                            |           |

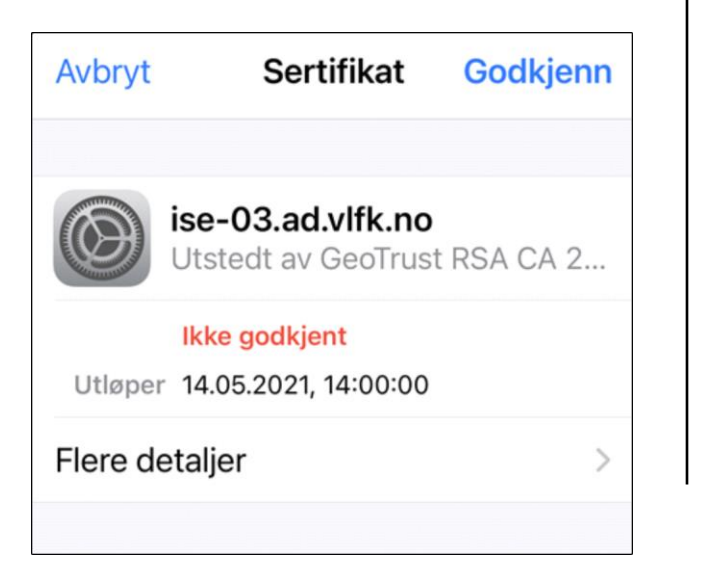

Android: Opne WiFi-innstillinga og vel "VLFK". Skriv inn brukarnamnet ditt i feltet "Identitet" og passordet på "Passord".

Feltet "Anonym Identitet" skal stå tomt.

Pass på at 'CA-sertifikat' har innstillinga 'lkke bekreft'.

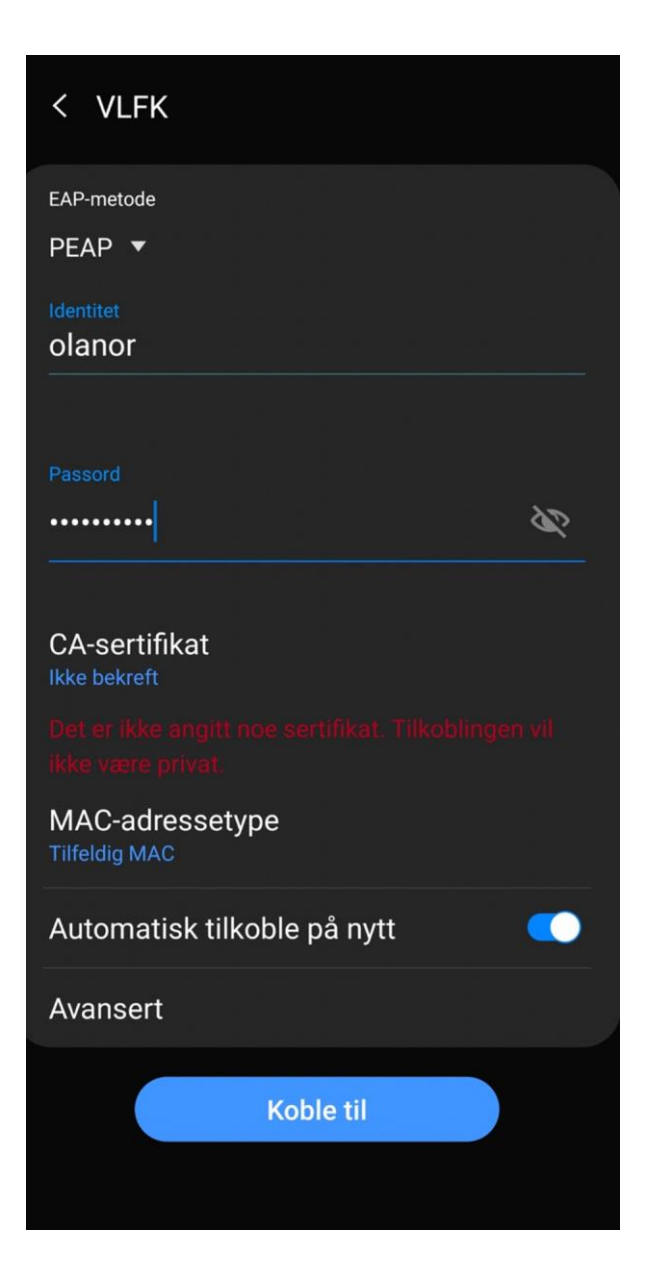

## **Installere** Office

- 1. Gå til 'https://portal.office.com/' og skriv inn brukarnamnet ditt slik: e-dittbrukarnamn@iskule.no
- 2. Skriv deretter inn passord og logg inn.
- Når du har logga inn, kjem du til 3. denne sida. Naviger deg oppe til høgre på skjermen og trykk på 'Installer Office '.

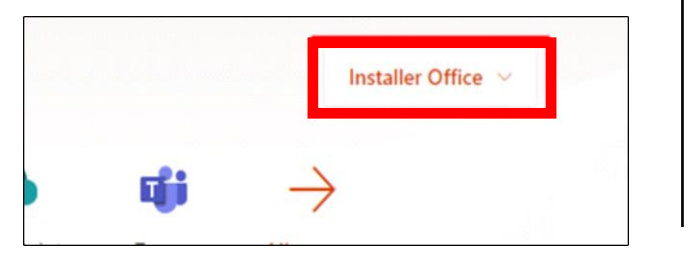

|    | ItsLearning                                                                                                    | G-suite                                                                                     |
|----|----------------------------------------------------------------------------------------------------|---------------------------------------------------------------------------------------------|
| 1. | Gå til <b>https://hfk.itslearning.com</b><br>eller klikk på ItsLearning-ikonet på<br>sida <b>https://skoleportalen.no/</b>                                       | <ol> <li>Gå til https:∦google.no/ og klikk på<br/>Logg på-knappen oppe til høgr</li> </ol>  |
|    | Q its Learning MENY                                                                                                    | Gmail Bilder Logg på                                                                        |
| 2. | Klikk på "Pålogging for elevar og<br>lærarar (Azure)"                                                                                                    | <ol> <li>Gå til https:∦google.no/ og klikk på<br/>Logg på-knappen oppe til høgre</li> </ol> |
|    | Pålogging elevar og lærarar (Azure)                                                                                                    | e-olanor@iskule.no                                                                          |
|    | <ol> <li>Når Microsoft-sida k<br/>e-brukarnamn@isk</li> <li>Logg på</li> <li>e-olanor@iskule.no</li> <li>Deretter skriv du inn<br/>klikkar "Logg på".</li> </ol> | n passordet ditt og                                                                         |

Т

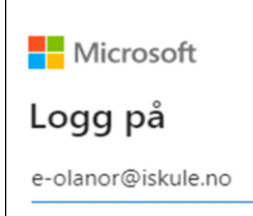

4. Trykk deretter på 'Office 365apper<sup>4</sup>. Office vil då bli lasta ned. Opne programmet som vart lasta ned og følg instruksen.

|   | Installer Office                                                                                  |
|---|---------------------------------------------------------------------------------------------------|
| ₹ | Office 365-apper<br>Inkluderer Outlook, OneDrive for Business,<br>Word, Excel, PowerPoint og mer. |

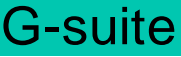

# Utskrift

- Gå til 'https:/utskrift.vlfk.no/end-user/ui' 1.
- 2. Skriv inn brukarnamnet ditt slik: e-brukarnamn og passord.

Brukernavn Passord Logg inn

- 3. Inne på startsida navigerer du over til venstre og trykkjer «Last opp jobb»
- På denne sida kan du enten trykkje på «Velg filer» og navigere deg fram til fila du 4. skal skrive ut, eller dra fila direkte frå filutforskaren inn på sida.

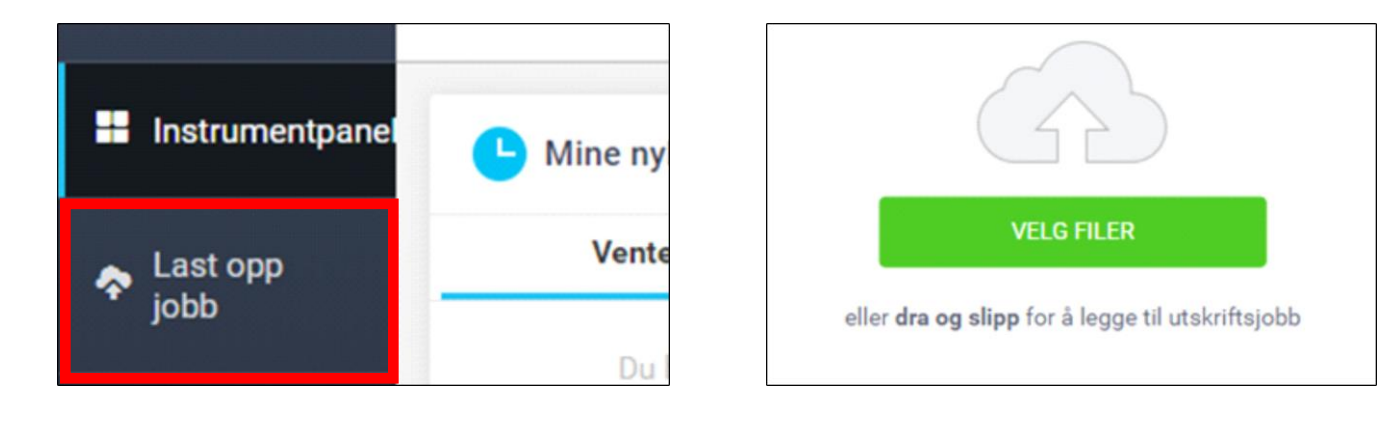

5. Før fila vert lasta opp får du nokre val om korleis du vil ha arket ditt. Om du ikkje vil endre noko så trykkjer du vidare på «Last opp».

No kan du gå til den næraste skrivaren og få ut arket ditt.

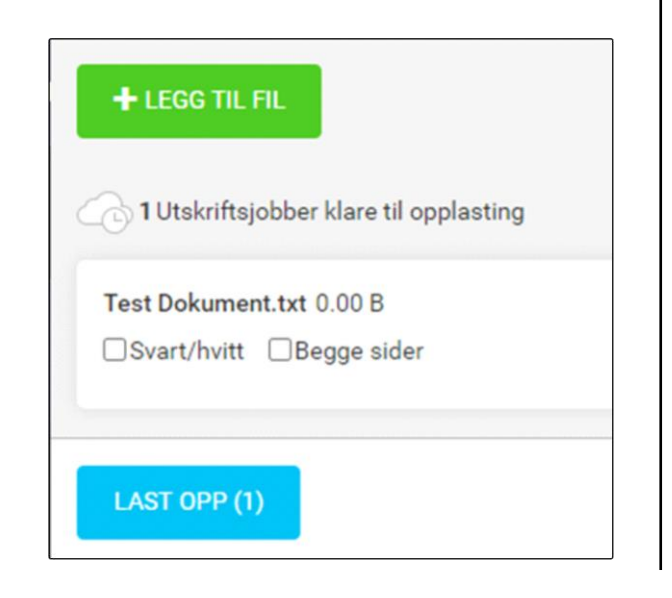

For elevar er det mogleg å sende fila som vedlegg til e-postkontoen utskrift@vlfk.no frå elev-epostkontoen deira.

Har du gløymt passordet ditt? Følg rettleiinga på nettsida https:/passord.vlfk.no

Ta kontakt med IKTkonsulenten på skulen om du har andre ITspørsmål, eller send dei inn frå nettskjemaet vårt på https:/elevhjelp.vlfk.no

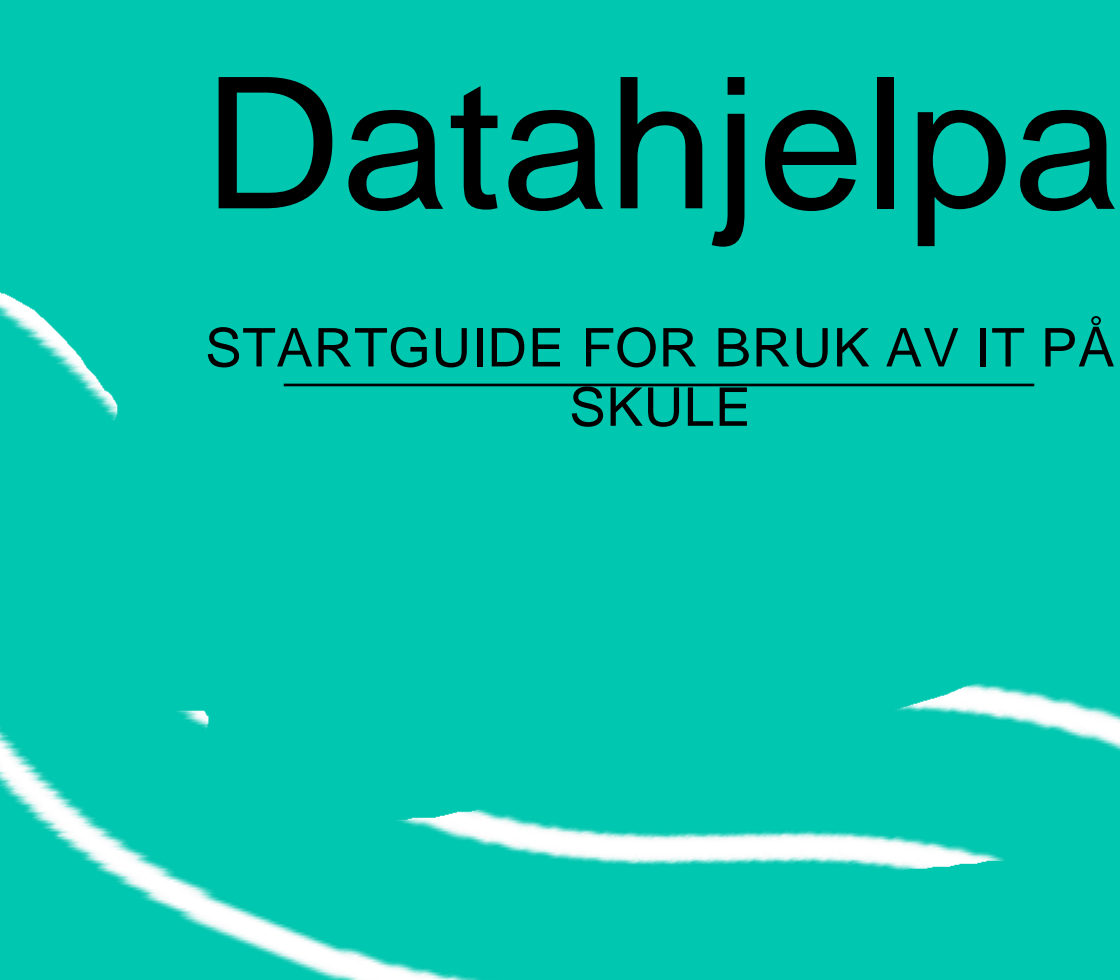

**IKT-Tenesteleveranse VESTLAND FYLKESKOMMUNE**